# Table des matières

| 1Ping                                            | 2 |
|--------------------------------------------------|---|
| 2Utilisation de Wireshark                        | 2 |
| 2.1Enregistrement des trames                     | 2 |
| 2.2Analyse d'une trame:                          | 4 |
| 3Couche Ethernet:                                | 4 |
| 3.1structure                                     | 4 |
| 3.2Rôle                                          | 5 |
| 4Couche Internet Protocol (IP):                  | 5 |
| 4.1structure                                     | 5 |
| 4.2Rôle                                          | 5 |
| 5Couche ICMP (Internet Control Message Protocol) | 5 |
| 5.1structure                                     | 5 |
| 5.2Modélisation SysML                            | 6 |
| 6Exercices:                                      | 7 |
| aQCM                                             | 7 |
| bAnalyse d'une trame                             | 7 |
| cAnalyse d'une trame                             | 7 |

# Fiche pédagogique:

| Objectifs<br>pédagogiques | 2.2 Architecture fonctionnelle d'un système communicant                                                                                                    |
|---------------------------|----------------------------------------------------------------------------------------------------|
| Connaissances visées      | Modèle en couche des réseaux, protocoles et encapsulation des données<br>Adresse physique (Mac) du protocole Ethernet et adresse logique (IP) du protocole IP                                                                                            |
| Prérequis                 | <ul> <li>Activité_IPConfig</li> <li>Codage ASCII</li> <li>Adresse logique (IP)</li> <li>Masque de sous réseau</li> <li>DHCP, DNS</li> <li>Topologie d'un réseau Ethernet</li> <li>Savoir faire une copie d'écran partielle (impécr + mspaint)</li> </ul> |
| Matériel                  | • Un PC                                                                                                    |
| Logiciel                  | • wireshark                                                                                                    |
| Évaluation                | • QCM                                                                                                    |
| Remarques                 | Travailler sur le document numérique (copies partielles d'écran)                                                                                                    |

## 1 Ping

La commande ping permet de tester la présence sur le réseau d'une machine dont on connait l'adresse IP ou le nom (host Name), Elle permet également d'avoir une idée de la rapidité de communication avec cette machine.

□ Après avoir ouvert la fenêtre cmd.exe (voir <u>activité ipcconfig</u>) lancer dans cette fenêtre la commande:

ping 10.139.54.199 (adresse IP du PC video projecteur)

#### observation:

| remplacer cette copie d'écran par la copie de votre écran                                                                                                    |
|----------------------------------------------------------------------------------------------------|
| C:\>ping 192.168.0.5                                                                                                    |
| Enuni d'une requête 'Ping' 192,168,0,5 avec 32 octets de données                                                                                                    |
| $R_{1}^{(1)}$ and $R_{1}^{(1)}$ $R_{1}^{(1)}$ $R_{2}^{(1)}$ $R_{2}^{(1)$ |
| $D_{\text{respect}}$ $d_{\text{res}} = 10010000000000000000000000000000000$                                                                                                    |
| Repuise de 172.100.0.5 · Octets-32 temps ins 111-120                                                                                                    |
| Reponse de 192.168.0.5 : octets=32 temps<1ms TTL=128                                                                                                    |
| Réponse de 192.168.0.5 : octets=32 temps<1ms TTL=128                                                                                                    |
| ······································                                                                                                    |
| Statistiques Ping noum 192 168 0 5:                                                                                                    |
| $\mathcal{D}$                                                                                                    |
| raquets envoyes = 4, recus = 4, peraus = 0 (perte 0%),                                                                                                    |
| Durée approximative des boucles en millisecondes :                                                                                                    |
| Minimum = Oms. Maximum = Oms. Movenne = Oms                                                                                                    |
|                                                                                                    |

□ Tester le commande: ping "adresse mac du PC video projecteur"

conclusion:

□ Tester le commande: ping 184XP (nom du PC video projecteur de la salle 205)

conclusion:

La commande ping fonctionne également avec l'adresse internet d'une machine en dehors du réseau:

□ Tester la commande: ping sti2d.free.fr

remplacer cette copie d'écran par la copie de votre écran

C:>>ping sti2d.free.fr Envoi d'une requête 'ping' sur perso169-g5.free.fr [212.27.63.169] avec 32 octets de données : Réponse de 212.27.63.169 : octets=32 temps=66 ms TTL=59 Réponse de 212.27.63.169 : octets=32 temps=69 ms TTL=59 Réponse de 212.27.63.169 : octets=32 temps=65 ms TTL=59 Réponse de 212.27.63.169 : octets=32 temps=66 ms TTL=59 Statistiques Ping pour 212.27.63.169: Paquets : envoyés = 4, reçus = 4, perdus = 0 (perte 0%), Durée approximative des boucles en millisecondes : Minimum = 65ms, Maximum = 69ms, Moyenne = 66ms

Comparer les durées moyennes des ping pour le PC videoprojecteur et pour la machine qui héberge le site "sti2d.free.fr et conclure

## 2 Utilisation de Wireshark

Wireshark est un logiciel qui permet d'enregistrer et d'analyser les informations qui circulent sur le câble réseau relier à un PC.

#### 2.1 Enregistrement des trames

□ Pour lancer Wireshark, cliquer sur l'icône: 1. La fenêtre suivante apparaît:

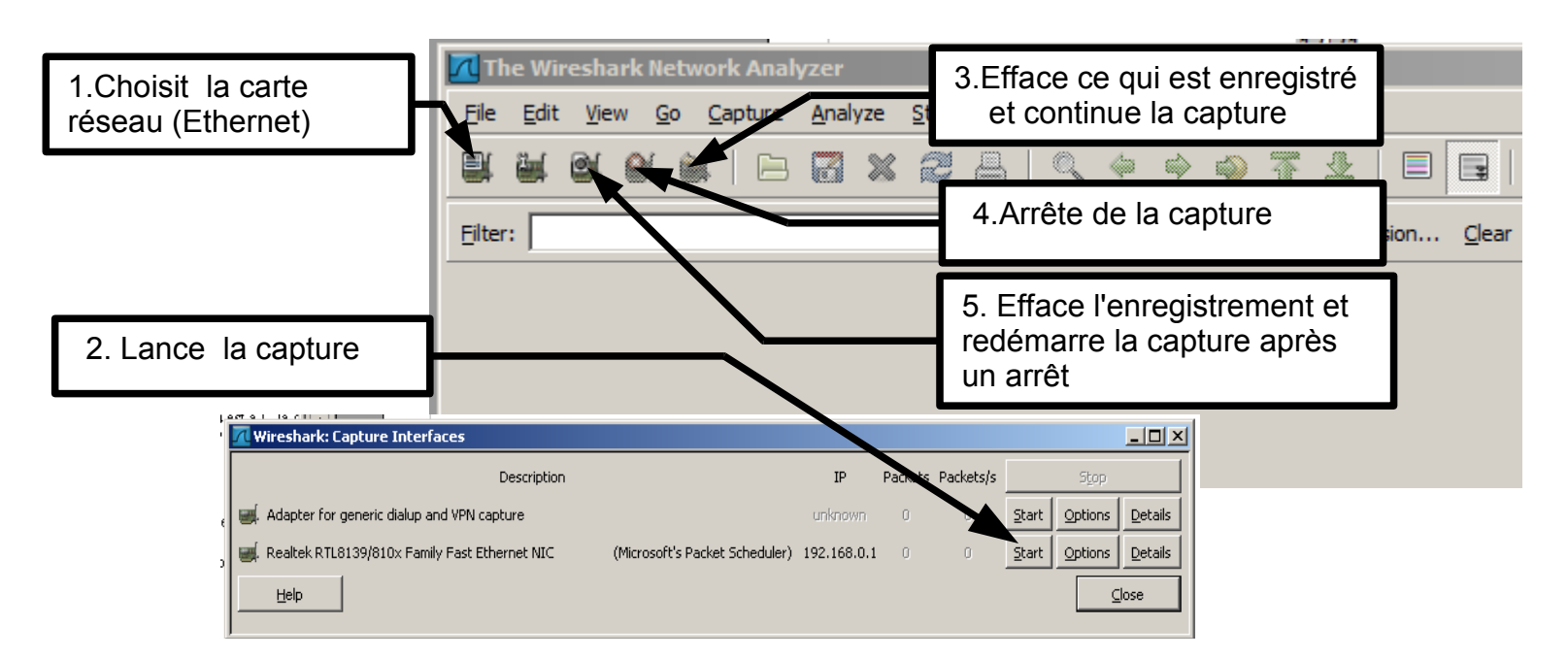

On se propose d'enregistrer les informations circulant pendant l'exécution de la commande: **ping** 10.139.54.199 Pour cela il faut:

ouvrir une fenêtre cmd.exe et écrire la commande ping 10.139.54.199 sans la valider avec la touche entrée.

- □ ouvrir wireshark
- □ organiser les fenêtres de façon à les voir toutes les deux
- □ lancer la capture dans la fenêtre wireshark (1 et 2)
- revenir dans la fenêtre cmd.exe et valider la commande avec la touche entrée
- retourner dans la fenêtre wireshark et arrêter la capture dès que la commande ping est terminée (4)
- □ enregistrer la capture dans le dossier Mes documents sous le nom: ping\_video.pcap

observation:

|                | remplacer cette copie partielle d'écran par la copie partielle de votre écran |        |                       |                   |                             |                                       |  |  |  |  |
|----------------|-------------------------------------------------------------------------------|--------|-----------------------|-------------------|-----------------------------|---------------------------------------|--|--|--|--|
| Eilter:        |                                                                               |        |                       | ▼ Expression      | . <u>C</u> lear <u>A</u> pp | bly                                   |  |  |  |  |
| No Time Source |                                                                               |        | Source                | Destination       | Protocol                    | Info                                  |  |  |  |  |
|                | 1 0.000000 192.168.0.5                                                        |        |                       | 192.168.0.255     | BROWSER                     | Browser Election Request              |  |  |  |  |
|                | 2 0.                                                                          | 788179 | 192.168.0.5           | 239.255.255.250   | SSDP                        | M-SEARCH * HTTP/1.1                   |  |  |  |  |
|                | 3 1.000119 192.168.0.5                                                        |        |                       | 192.168.0.255     | BROWSER                     | Browser Election Request              |  |  |  |  |
|                | 4 1.695335 00:26:2d:af:d2:ac                                                  |        |                       | Broadcast         | ARP                         | Who has 192.168.0.5? Tell 192.168.0.6 |  |  |  |  |
|                | 5 1.695683 QuantaCo_e9:41:3b                                                  |        |                       | 00:26:2d:af:d2:ac | ARP                         | 192.168.0.5 is at 00:1e:68:e9:41:3b   |  |  |  |  |
|                | 6 1.695704 192.168.0.6                                                        |        | 192.168.0.5           | ICMP              | Echo (ping) request         |                                       |  |  |  |  |
|                | 7 1.695874 192.168.0.5                                                        |        | 192.168.0.6           | ICMP              | Echo (ping) reply           |                                       |  |  |  |  |
|                | 81.                                                                           | 999765 | 192.168.0.5           | 192.168.0.255     | NBNS                        | Registration NB ESMOULINS<1d>         |  |  |  |  |
|                | 92.                                                                           | 707243 | 192.168.0.6           | 192.168.0.5       | ICMP                        | Echo (ping) request                   |  |  |  |  |
|                | 10 2.                                                                         | 707656 | 192.168.0.5           | 192.168.0.6       | ICMP                        | Echo (ping) reply                     |  |  |  |  |
|                | 11 2.                                                                         | 749692 | 192.168.0.5           | 192.168.0.255     | NBNS                        | Registration NB ESMOULINS<1d>         |  |  |  |  |
|                | 12 3.                                                                         | 394012 | fe80::3d6a:28d8:6e81: | ff02::c           | SSDP                        | M-SEARCH * HTTP/1.1                   |  |  |  |  |
|                | 13 3.                                                                         | 499590 | 192.168.0.5           | 192.168.0.255     | NBNS                        | Registration NB ESMOULINS<1d>         |  |  |  |  |
|                | 14 3.                                                                         | 721172 | 192.168.0.6           | 192.168.0.5       | ICMP                        | Echo (ping) request                   |  |  |  |  |
|                | 15 3.                                                                         | 721624 | 192.168.0.5           | 192.168.0.6       | ICMP                        | Echo (ping) reply                     |  |  |  |  |
|                | 16 3.                                                                         | 788035 | 192.168.0.5           | 239.255.255.250   | SSDP                        | M-SEARCH * HTTP/1.1                   |  |  |  |  |
|                | 17 4.                                                                         | 249612 | 192.168.0.5           | 192.168.0.255     | NBNS                        | Registration NB ESMOULINS<1d>         |  |  |  |  |
|                | 18 4.                                                                         | 735325 | 192.168.0.6           | 192.168.0.5       | ICMP                        | Echo (ping) request                   |  |  |  |  |
|                | 194.                                                                          | 735718 | 192.168.0.5           | 192.168.0.6       | ICMP                        | Echo (ping) reply                     |  |  |  |  |
|                | 20 4.                                                                         | 999607 | 192.168.0.5           | 192.168.0.255     | NBNS                        | Registration NB <01><02>MSBROWSE<02>< |  |  |  |  |
| 1              | 21 5                                                                          | 005225 | 107 168 0 5           | 220 255 255 250   | SSND                        | NOTTEV * HTTP/1 1                     |  |  |  |  |

Chaque ligne correspond à un "paquet" d'informations appelé aussi une trame(Frame) ou datagramme. Parmi toutes ces trames certaines n'ont rien à voir avec la commande ping. Seules les trames dont le protocol est ICMP correspondent à l'exécution de cette commande (voir colonne Info).

Utilisation d'un filtre (Filter)

Pour ne conserver à l'écran que les trames ICMP:

□ Taper icmp dans la fenêtre <sup>Eilter:</sup> et cliquer sur Apply

#### Activite\_ping

| No         | Time         | Source                 | Destination                  | Protocol        | Info                |
|------------|--------------|------------------------|------------------------------|-----------------|---------------------|
| 6          | 1.695704     | 192.168.0.6            | 192.168.0.5                  | ICMP            | Echo (ping) request |
| 7          | 1.695874     | 192.168.0.5            | 192.168.0.6                  | ICMP            | Echo (ping) reply   |
| 9          | 2.707243     | 192.168.0.6            | 192.168.0.5                  | ICMP            | Echo (ping) request |
| 10         | 2.707656     | 192.168.0.5            | 192.168.0.6                  | ICMP            | Echo (ping) reply   |
| 14         | 3.721172     | 192.168.0.6            | 192.168.0.5                  | ICMP            | Echo (ping) request |
| 15         | 3.721624     | 192.168.0.5            | 192.168.0.6                  | ICMP            | Echo (ping) reply   |
| 18         | 4.735325     | 192.168.0.6            | 192.168.0.5                  | ICMP            | Echo (ping) request |
| 19         | 4 735718     | 192 168 0 5            | 192 168 0 6                  | TCMP            | Echo (ning) renly   |
| osto quo 9 | tramas aarro | anondant à une alterna | naa da raquâtas (raquast) at | de rénonces (re | nly)                |

au PC (destination) dont l'adresse IP est:

## 2.2 Analyse d'une trame:

| No                                   | Time<br>5 1.695704<br>7 1.695874<br>9 2.707243<br>0 2.707656<br>4 3.721172<br>5 3.721624<br>8 4.735325<br>9 4.735718 | Source<br>192.168.0.6<br>192.168.0.5<br>192.168.0.6<br>192.168.0.5<br>192.168.0.6<br>192.168.0.5<br>192.168.0.6<br>192.168.0.5 | Destinatio<br>192.16<br>192.16<br>192.16<br>192.16<br>192.16<br>192.16<br>192.16<br>192.16<br>192.16 | <ul> <li>1.Cliquer sur la trame que l'on veut analyser: elle passe<br/>alors en video inversée.</li> <li>Dans la fenêtre du milieu les différentes couche de cette<br/>trame sont indiqués.</li> <li>Dans la fenêtre du bas la trame complète apparaît sous<br/>forme d'une suite d'octets écrits en hexadécimal dans la<br/>colonne du milieu et traduits en caractères ASCII dans la<br/>colonne de droite.</li> </ul> |
|--------------------------------------|----------------------------------------------------------------------------------------------------|----------------------------------------------------------------------------------------------------|----------------------------------------------------------------------------------------------------|----------------------------------------------------------------------------------------------------|
| I Frame E Frame                      | e 6 (74 byte<br>rnet II, Src                                                                                         | s on wire, 74 bytes<br>: 00:26:2d:af:d2:ac                                                                                     | s captured)<br>c (00:26:2d:                                                                          | 2.Cliquer sur la couche (partie de trame) que l'on veut<br>analyser: cette couche passe alors en vidéo inversée dans<br>la fenêtre du bas                                                                                                    |
| E Des                                | scination: Q                                                                                                    | uantaCo_e9:41:3b (0                                                                                                    | 00:1e:68:e9:                                                                                         | 41·2h)                                                                                                    |
| ∃ Sou<br>Typ<br>∃ Inter              | urc : 00:25<br>pe: IP (0x08<br>rnet Protoce                                                                          | 2d:af:d2:ac (00:26:<br>00)<br>1, src: 192.168.0.6                                                                              | :2d:af:d2:ac<br>6 (192.168.0                                                                         | 3.Cliquer sur le + : des informations détaillées (appelées champs) apparaissent                                                                                                    |
| 🗄 Inter                              | rnet Control                                                                                                    | Message Protocol                                                                                                    |                                                                                                    |                                                                                                    |
| 0000 0                               | 0 1e 68 e9 4                                                                                                    | 1 3b 00 26 2d af                                                                                                    | d2 ac 08 00                                                                                          | 4.Cliquer sur un des champs : il passe en video inversé<br>dans la fenêtre du bas                                                                                                    |
| 0010 0<br>0020 0<br>0030 6<br>0040 7 | 0 3c 5d cd 0<br>0 05 08 00 4<br>7 68 69 6a 6<br>7 61 62 63 6                                                         | 0 00 80 01 00 00<br>d 2b 00 01 00 30<br>b 6c 6d 6e 6t 70<br>4 65 66 67 68 69                                                   | c0 a8 00 06<br>61 62 63 64<br>71 72 73 74                                                            | 65 66M+Oabcdef<br>75 76 dhiiklmn operstuv<br>wabcdefg hi                                                                                                    |

Dans l'exemple ci dessus:

- la trame n°6 comporte 3 couches: la couche Ethernet, la couche Internet Protocol et la couche Internet Control Message Protocol
- La couche Ethernet de cette trame comporte elle même 3 champs:le champ Destination, le champ Source et le champ Type
- La couche Ethernet de la trame n°6 a été sélectionné; on remarque que cette couche comporte 14 octets:
   100 1e 68 e9 41 3b 00 26 2d af d2 ac 08 00

## 3 Couche Ethernet:

### 3.1 structure

□ A partir de la capture réalisée précédemment (ping\_video.pcap), appliquer un filtre icmp et sélectionner la couche Ethernet de la deuxième trame (ping reply). Compléter alors le tableau suivant:

| contenu |                         |  |  |  |      |         |         |        |     |     |  |
|---------|-------------------------|--|--|--|------|---------|---------|--------|-----|-----|--|
| champs  | Adresse MAC destination |  |  |  |      | Adresse | e MAC s | source | Тур | pe* |  |
|         |                         |  |  |  | <br> | <br>    |         |        |     |     |  |

\*Le champ Type définit la couche suivante:  $08\ 00 = \text{couche IP}$ ;  $08\ 06 = \text{couche arp}$ 

□ Observer les autres trames: elle commencent toute par une couche de type Ethernet.

#### Activite\_ping

### 3.2 Rôle

La couche Ethernet permet aux trames de circuler sur le réseau.

Supposons que les machines d'un réseau sont reliées par un hub. Si une machine envoie une trame, celle ci arrive à toutes les autres machines. Le champ "Adresse MAC destination" de la couche Ethernet permet aux machines réceptrices de savoir si la trame leur est destinée.

Supposons maintenant que les machines d'un réseau sont reliées par un switch. Si une machine envoie une trame, celle ci arrive au switch. Le champ "Adresse MAC destination" de la couche ethernet permet au switch de savoir à qui la trame est destinée. Ainsi dans tous les cas la trame arrive à son destinataire.

# 4 Couche Internet Protocol (IP):

### 4.1 structure

□ A partir de la capture réalisée précédemment (ping\_video.pcap), appliquer un filtre icmp et sélectionner la couche IP de la deuxième trame (ping reply). Compléter alors le tableau suivant:

| contenu |   |   |       |     |     |         |         |        |      |      |       |     |
|---------|---|---|-------|-----|-----|---------|---------|--------|------|------|-------|-----|
| champs  | V | Η | Serv. | Len | gth | Identif | ication | Offset | Time | Pro. | check | sum |

| contenu |    |        |  |      |            |    |
|---------|----|--------|--|------|------------|----|
| champs  | IF | source |  | IP d | lestinatio | on |

Signification des principaux champs:

- V: Version (1 quartet) il s'agit de la version du protocole IP que l'on utilise (actuellement on utilise la version 4)
- H: **Header lenght** (1 quartet), c'est le nombre de groupes de 4 octets constituant la couche IP (nota : la valeur par défaut est 5, soit 5\*4octets=20octets).
- Serv: Type de service (1 octet)
- Lenght: Longueur totale (2 octets), indique la taille totale de la trame en octets (sans la couche Ethernet). La taille de ce champ étant de 2 octets, la taille totale d'une trame ne peut pas dépasser 65536 octets.
- Identification (2 octets)
- Offset (2 octets)
- Time: **Durée de vie** (1 octet) appelée aussi TTL, pour Time To Live. Ce champ indique le nombre maximal de routeurs à travers lesquels la trame peut passer. Ce champ est décrémenté à chaque passage dans un routeur, lorsque celui-ci atteint la valeur critique de 0, le routeur détruit la trame. Cela évite l'encombrement du réseau.
- **Protocole** (1 octet) : ce champ, permet de savoir quel est le protocole de la couche suivante. exemples ICMP : 0x01 TCP : 0x06 UDP: 0x11
- Checksum: Somme de contrôle de l'en-tête,(2 octets) : ce champ contient une valeur codée sur 16 bits qui permet de contrôler l'intégrité de la trame.
- Adresse IP source (4 octets) : Ce champ représente l'adresse IP de la machine émettrice, il permet au destinataire de répondre
- Adresse IP destination (4 octets) : adresse IP du destinataire du message.

### 4.2 Rôle

La couche IP permet à une machine de dialoguer avec une autre machine qui n'est pas sur le même réseau.

Si une machine A envoie une trame à une machine B n'appartenant pas au même réseau, A envoie la trame à la passerelle, qui fait partie du réseau de A (Adresse MAC destination= passerelle) mais dans la couche IP l'adresse est l'IP de la machine B.

## 5 Couche ICMP (Internet Control Message Protocol)

### 5.1 structure

A partir de la capture réalisée précédemment (ping\_video.pcap), appliquer un filtre icmp et sélectionner la couche ICMP de la première trame (ping requeqst).

Compléter le tableau en indiquant les noms et les nombres d'octets des 6 champs constituant cette couche:

| nom du champ   | Туре | Code |  |  |
|----------------|------|------|--|--|
| nombre d'octet | 1    |      |  |  |

#### Activite\_ping

Dobserver les différentes trames et en déduire le rôle du champ Type.

Observer les différentes trames et en déduire le rôle du champ Sequence number.

### 5.2 Modélisation SysML

Compléter le diagramme de séquence correspondant au cas d'utilisation "effectuer un ping"

```
C:\>ping 212.27.63.169
Envoi d'une requête 'Ping' 212.27.63.169 avec 32 octets de données
Réponse de 212.27.63.169 : octets=32 temps=64 ms TTL=59
Réponse de 212.27.63.169 : octets=32 temps=66 ms TTL=59
Réponse de 212.27.63.169 : octets=32 temps=65 ms TTL=59
Réponse de 212.27.63.169 : octets=32 temps=66 ms TTL=59
Réponse de 212.27.63.169 : octets=32 temps=66 ms TTL=59
Statistiques Ping pour 212.27.63.169:
Paquets : envoyés = 4, reçus = 4, perdus = 0 (perte 0%),
Durée approximative des boucles en millisecondes :
Minimum = 64ms, Maximum = 66ms, Moyenne = 65ms
```

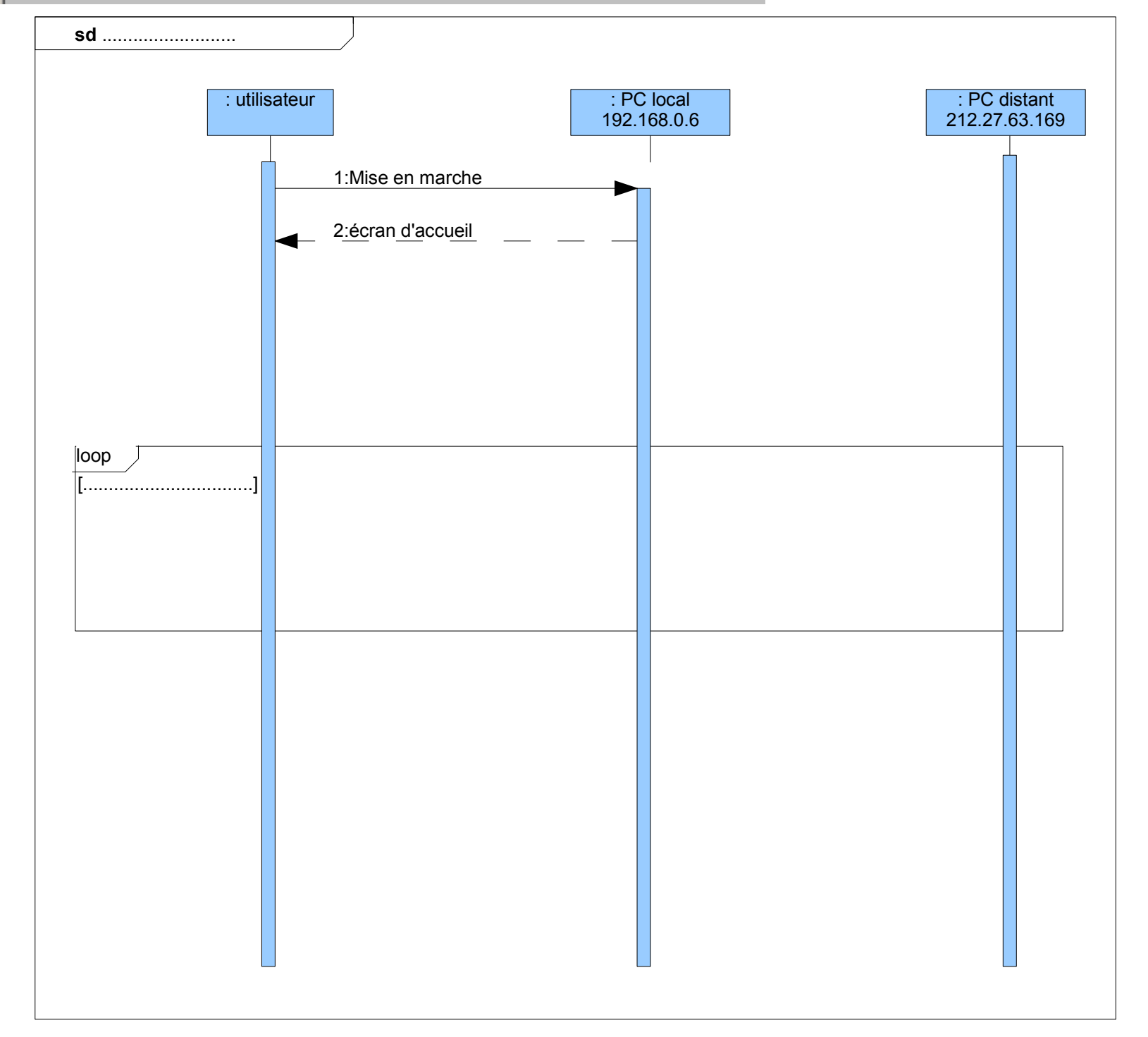

## 6 Exercices:

#### a QCM

| Ping fonctionne avec:         | $\Box$ une adresse IP    | $\Box$ une adresse MAC | □l'adresse d'un site in | ternet □ le nom d'une machine |
|-------------------------------|--------------------------|------------------------|-------------------------|-------------------------------|
| Une trame est composée de     | plusieurs couches        | □vrai □faux            |                         |                               |
| Une couche est composée de    | e plusieurs trames       | □vrai □faux            |                         |                               |
| Une couche est composée de    | e plusieurs champs       | □vrai □faux            |                         |                               |
| La première couche d'une tr   | ame est toujours         | □une couche IP         | □une couche Ethernet    | t $\Box$ une couche ARP       |
| La couche qui permet la circ  | culation des information | ns dans un réseau est: | □la couche IP           | □la couche Ethernet           |
| la couche qui permet la circu | ulation des information  | s sur internet est:    | □la couche IP           | □la couche Ethernet           |

### b Analyse d'une trame

On a relevé la trame suivante (RT.pcap tramme5):

|      |             | 1 1 /       |                         |             |
|------|-------------|-------------|-------------------------|-------------|
| 0000 | 00 26 2d af | d2 ac 00 30 | f9 01 b2 a0 08 00 45 00 | .&E.        |
| 0010 | 00 28 3c 3b | 40 00 40 06 | 7d 32 c0 a8 00 0c c0 a8 | .(<;@.@. }2 |
| 0020 | 00 06 00 50 | c0 4f 87 05 | bd 53 a4 13 60 39 50 10 | P.OS `9P.   |
| 0030 | 02 e8 22 44 | 00 00 00 00 | 00 00 00 00             | "D          |
|      |             |             |                         |             |

□ Encadrer et repérer la couche ethernet (colonne hexadécimal)

□ Encadrer et repérer la couche la couche IP.

□ Quel est le protocole de la couche suivante (non encadrée)?

#### □ Compléter le tableau:

| Adresse MAC source       |  |
|--------------------------|--|
| IP source (décimal)      |  |
| Adresse MAC destination  |  |
| IP destination (décimal) |  |

□ Repérer la machine source et la machine destination sur le schéma suivant

□ Compléter sur ce schéma les adresses MAC source et destination

□ Colorier sur le schéma le chemin emprunté par la trame

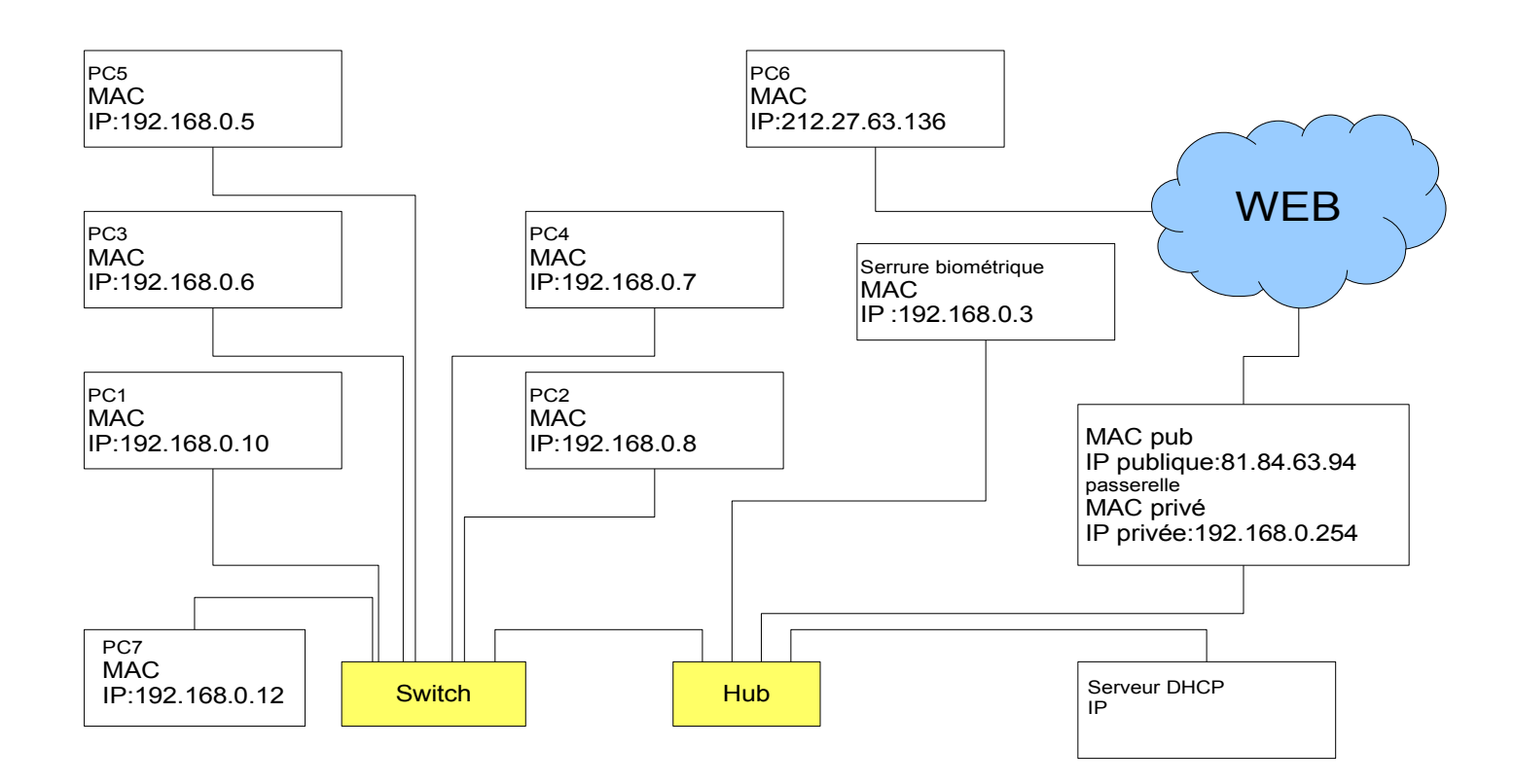

#### c Analyse d'une trame

□ Reprendre les questions précédentes avec la trame suivante (RT.pcap trame 21):

| 0000 | 00 | 26 | 2d | af | d2 | ac | 00 | 07 | cb | 18 | 45 | c9 | 08 | 00 | 45 | 00 | .&       | EE.   |
|------|----|----|----|----|----|----|----|----|----|----|----|----|----|----|----|----|----------|-------|
| 0010 | 00 | 28 | 7c | c0 | 40 | 00 | 3b | 06 | ee | bd | d4 | 1b | 3f | 88 | c0 | a8 | .( .@.;. | ?     |
| 0020 | 00 | 06 | 00 | 50 | c0 | 51 | 0f | c4 | 69 | 3d | 34 | e2 | cd | 84 | 50 | 10 | P.Q      | i=4P. |
| 0030 | 00 | 36 | 9f | 42 | 00 | 00 | 00 | 00 | 00 | 00 | 00 | 00 |    |    |    |    | .6.B     |       |

- □ Encadrer et repérer la couche ethernet (colonne hexadécimal)
- □ Encadrer et repérer la couche la couche IP.
- □ Quel est le protocole de la couche suivante (non encadrée)?
- □ Compléter le tableau:
- Adresse MAC source
- IP source (décimal)

Adresse MAC destination

- IP destination (décimal)
- □ Repérer la machine source et la machine destination sur le schéma suivant
- □ Compléter sur ce schéma les adresses MAC source et destination
- □ Colorier sur le schéma le chemin emprunté par la trame

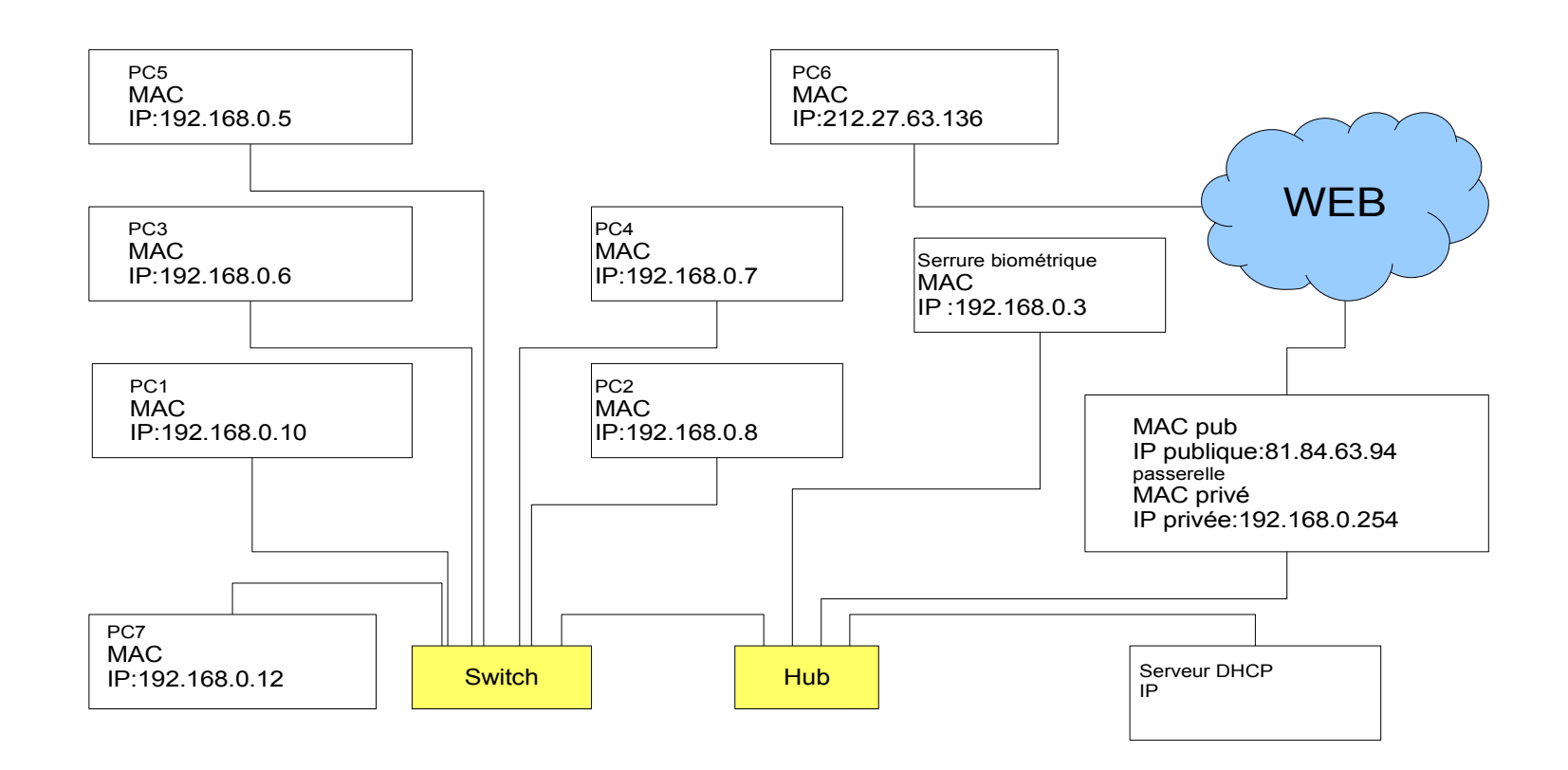